# HERRAMIENTAS DE EXCEL PARA EL ANALISIS Y VALORACION DE PROYECTOS DE INVERSION (I)

JOSÉ MARI BERAZA GARMENDIA DPTO. ECONOMÍA FINANCIERA II- UPV/EHU

### 1. INTRODUCCION

La función financiera moderna llevada a la práctica empresarial incluye aspectos muy variados y con distintos grados de complejidad, cuya nota común es el uso intensivo de números y la necesidad de realizar numerosos cálculos.

La realización de estos cálculos, bien de forma manual o con calculadora suele convertirse en una operación pesada e incluso complicada.

Para resolver este problema existe una herramienta informática de cálculo como es Microsoft Excel, de gran importancia en el que hacer diario de todas las personas que están dentro del mundo de las finanzas.

El presente artículo no tiene por objeto explicar el manejo de la hoja de cálculo Excel, ni presentar hojas de cálculo que incluyan modelos para solucionar problemas relacionados con la valoración de las decisiones de financiación e inversión. Ya existen numerosos manuales en el mercado que cumplen esta función.

Se trata de explicar las herramientas que ofrece Excel<sup>1</sup> para facilitar el cálculo de los métodos del VAN y del TIR, tanto en condiciones de certeza como de riesgo, y realizar el análisis de sensibilidad de los resultados obtenidos.

<sup>&</sup>lt;sup>1</sup> Para la comprensión y posterior utilización práctica de lo que sigue es necesario tener un cierto nivel de conocimiento de la hoja de cálculo Excel.

#### 2. CALCULO DEL VAN Y DEL TIR

Una herramienta de Excel son las *funciones*. Una función es una fórmula predefinida que acepta valores y realiza una operación determinada devolviendo un resultado, que ha sido diseñada para realizar cálculos de una cierta complejidad.

Todas las funciones comparten la misma estructura básica:

= Nombre de la función (Lista de argumentos separados por ;)

Los argumentos<sup>2</sup> son las entradas para la función, los datos que utiliza para realizar los cálculos. Una vez procesados los datos de entrada, la función devuelve un resultado.

Para calcular el VAN se puede utilizar la función VNA, que calcula el valor neto presente de una inversión a partir de una tasa de descuento y una serie de pagos y cobros futuros (flujos netos de caja). Esta función tiene la estructura siguiente:

=VNA(tasa;valor 1;valor 2;...)

Siendo:

Tasa: el tipo de actualización.

Valor 1, 2, ...: los flujos netos de caja del período 1, 2, ...

Para calcular el VAN será necesario sumar al resultado de la fórmula el desembolso inicial<sup>3</sup>, es decir:

=VNA(tasa;valor 1;valor 2;...) + desembolso inicial.

Para calcular el TIR se puede utilizar la función TIR que tiene la estructura siguiente:

=TIR (valores; estimar)

Siendo:

Valores: el desembolso inicial y los flujos netos de caja del período 1, 2, ...

Para utilizar dichas funciones Excel dispone de una herramienta denominada Asistente para funciones<sup>4</sup>. Este asistente permite seleccionar dichas funciones a partir de una lista y asesorar a la hora de introducir los argumentos. El procedimiento es el siguiente:

<sup>&</sup>lt;sup>2</sup> Un argumento puede contener direcciones de celdas separadas por ;, un rango determinado, un cálculo u operación aritmética o una referencia de un nombre de rango u otra función.

<sup>&</sup>lt;sup>3</sup> Supuesto que el dato de entrada del desembolso inicial se haya hecho con signo negativo.

<sup>&</sup>lt;sup>4</sup> Con la práctica normalmente las funciones se escriben a mano en la zona de fórmulas, sin utilizar el asistente.

61

- Seleccionar Insertar/Función. Excel activará la barra de fórmulas, introducirá el signo de igualdad y mostrará la ventana de diálogo Pegar función.
- 2. Seleccionar la categoría Financieras.
- 3. Seleccionar la función *VNA*, para el cálculo del VAN, o *TIR*, para el cálculo del TIR.
- Pulsar Aceptar para que Excel muestre la ventana de diálogo en la que aparecen los distintos argumentos disponibles para la función.
- Introducir un valor o celda de referencia para cada uno de los argumentos. Excel muestra el valor del argumento actual, así como el valor de la función.
- Pulsar Aceptar. Excel pegará la función y sus argumentos en la celda especificada.

Las figuras siguientes muestran un ejemplo de cálculo del VAN de una inversión: gráficos 1, 2, 3 y 4.

#### 3. ANALISIS QUE OCURRIRIA SI...

Mediante este análisis se trata de ver la sensibilidad del resultado obtenido ante la variación de alguna de las magnitudes que definen la inversión (A,  $Q_t$ , k, etc.) y tener así una idea aproximada del grado de confianza de los resultados obtenidos.

La pregunta que nos hacemos es, ¿cómo variará el VAN o el TIR ante un cambio en alguna de estas magnitudes?

Excel permite resolver esta cuestión mediante una *tabla de datos* que calcula el efecto que producen distintos valores de una magnitud en una fórmula. Los pasos a seguir son los siguientes:

- 1. Introducir los distintos valores que puede tomar una magnitud. Existen dos posibilidades para especificar estos valores:
- Si se quieren escribir los valores en una fila, se empieza por la celda situada justo encima y a la derecha de la fórmula.
- Si se quieren escribir los valores en una columna, se empieza por la celda situada justo debajo y a la izquierda de la fórmula.
- 2. Seleccionar el rango donde se encuentran los valores de entrada y la fórmula.
- 3. Pulsar Datos/Tabla. Se abrirá la ventana de diálogo Tabla.

- 4. Si se introducen los valores de entrada en una fila, seleccionar el campo Celda de entrada (fila) y especificar la dirección de la celda de entrada. Si los valores están en una columna, escribir la dirección de la celda de entrada en el campo Celda de entrada (columna).
- 5. Pulsar Aceptar. Excel mostrará los resultados en la tabla de datos.

Las figuras siguientes muestran cómo se realiza este tipo de análisis siguiendo el ejemplo anterior para la variable  $Q_1$ : gráficos 5 y 6.

#### 4. BUSCAR UN OBJETIVO

Mediante este análisis se trata de ver el valor que puede tomar una variable para que el resultado sea uno previamente determinado.

La pregunta que nos hacemos en este caso es, ¿qué valor tiene que tomar A o  $Q_1$  o  $Q_2$ , etc. para que el VAN sea, por ejemplo, igual a 0?

Excel permite resolver esta cuestión mediante *Buscar objetivo*, que permite calcular el valor que tiene que tomar una variable supuesto que una fórmula tenga un resultado predeterminado. Los pasos a seguir son los siguientes:

- Seleccionar Herramientas/Buscar objetivo. Excel abrirá la ventana de diálogo Buscar objetivo.
- 2. En el campo *Definir la celda* especificar la celda que contiene la fórmula.
- 3. En el campo *con el valor* escribir el valor que se quiere que tome el VAN, por ejemplo, 0.
- 4. En el campo *para cambiar la celda* especificar la celda que contiene la variable cuyo valor cambiará para obtener el VAN objetivo.
- 5. Pulsar *Aceptar*. Excel mostrará la ventana de diálogo *Estado de la búsqueda de objetivo* que mostrará, en caso de existir, la solución.

Las figuras siguientes muestran cómo se realiza este tipo de análisis siguiendo el ejemplo anterior para la variable  $Q_1$  y supuesto un VAN objetivo de 0: gráficos 7 y 8.

#### 5. SOLVER

Muy a menudo puede ocurrir que una empresa se encuentre ante una serie de proyectos de inversión, que aun siendo todos ellos deseables, algunos no pueden ser emprendidos debido a que los recursos financieros disponibles son limitados.

En esta situación el problema de la selección de inversiones consiste en determinar qué inversiones deben llevarse a cabo, así como el momento en que deben realizarse, de manera que se maximice el VAN conjunto.

La programación matemática resulta una herramienta útil para seleccionar proyectos de inversión cuando la empresa se enfrenta a limitaciones de recursos financieros.

Excel permite resolver esta cuestión mediante *Solver* que permite optimizar y resolver problemas con ecuaciones usando métodos numéricos que obtienen una solución mediante el recálculo.

Para ello se irán probando distintos valores de entrada hasta encontrar una solución concreta que se adapte al valor objetivo introducido, a un máximo o a un mínimo según cada caso. A este proceso de pruebas de entrada repetitivas se le llama iteración. Por tanto, con *Solver* se puede buscar un valor óptimo para una celda concreta denominada celda objetivo ajustando los valores de las celdas cambiantes especificadas (valores de entrada).

Para que *Solver* pueda resolver un problema tiene que presentar las siguientes características:

- 1. Una única celda objetivo que contiene una fórmula cuyo resultado va a maximizar, minimizar o intentar que llegue a un valor determinado.
- 2. La fórmula contenida en la celda objetivo tiene que hacer referencia a una o más celdas cambiantes (variables de decisión). Solver se encarga de modificar estas celdas con el fin de encontrar la solución óptima para la fórmula de la celda objetivo.
- Existen también una o más celdas condicionantes que obligan a satisfacer ciertos requisitos (restricciones).

Los pasos a seguir son los siguientes:

- 1. Pulsar *Herramientas/Solver*. Excel abrirá la ventana de diálogo *Parámetros de Solver*.
- 2. En el cuadro *Celda objetivo*, seleccionar la celda cuyo valor se desea que alcance un determinado valor o que se maximice o minimice (celda que contiene la fórmula que se quiere optimizar).
- 3. En Valor de la celda objetivo marcar la opción apropiada. Se marca la casilla Máximo para encontrar el valor máximo, se marca la casilla Mínimo para hallar el valor mínimo o se introduce el valor que se quiere que alcance la celda objetivo.

- 4. En el cuadro *Cambiando las celdas* seleccionar las celdas cambiantes, es decir, las celdas cuyo valor se debe modificar para resolver el problema.
- 5. En el cuadro *Sujetas a las siguientes restricciones* especificar las condiciones que se deben cumplir para la consecución del valor de la celda objetivo. Para ello:
- Pulsar Agregar. Excel abrirá la ventana de diálogo Agregar restricción. En el cuadro Referencia de celda<sup>5</sup> seleccionar la celda o las celdas cuyo valor se desea restringir.
- 7. En la lista desplegable del cuadro del centro seleccionar el operador de comparación para especificar la restricción (>=, <=, =, etc.).
- En el cuadro *Restricción* introducir el número o celda elegida como restricción.
- 9. Pulsar *Agregar* para añadir otra restricción o pulsar *Aceptar* para que aparezcan las restricciones en el cuadro *Sujetas a las siguientes restricciones*.
- 10. Pulsar Resolver para que Excel empiece a buscar la solución.
- Tanto si Solver encuentra como si no una solución, lo indicará en el cuadro Resultados de Solver. En el caso de encontrar una solución, la misma figurará en la hoja de cálculo.

Veámoslo a través de un sencillo ejemplo<sup>6</sup>: A una empresa se le presentan tres alternativas de inversión con un VAN esperado de 600, 400 y 140 u.m. respectivamente. Las salidas de caja originadas por estas inversiones en los años 1 y 2 vienen recogidas en la siguiente tabla:

|             | <u>Años</u> |          |
|-------------|-------------|----------|
| Inversiones | <u>1</u>    | <u>2</u> |
| 1           | 2.000       | 400      |
| 2           | 4.000       | 1.000    |
| 3           | 3.000       | 100      |

<sup>&</sup>lt;sup>5</sup> La introducción de datos en *Solver* presenta algunas particularidades. Hay que dar un valor inicial a las celdas cambiantes (en el ejemplo 1, 2 y 3). El primer miembro de las restricciones se debe calcular previamente en la hoja de cálculo en base a los valores iniciales (en el ejemplo celdas B6, B7 y B8).

64

<sup>&</sup>lt;sup>6</sup> Suárez Suárez, Andrés S.:"Decisiones óptimas de inversión y financiación en la empresa". Ed. Pirámide. 1.984. 6ª ed. pág 273.

La empresa dispone de 6.000 u.m. para el año 1 y de 2.000 para el año 2. Las tres inversiones son fraccionables, pero sólo las inversiones 1 y 2 son repetitivas, en el sentido de que pueden realizarse a nivel 2,3,... Determinar qué proyectos se llevarán a cabo, así como el número de veces, de forma que se maximice el VAN conjunto. Gráficos 9, 10, 11 y 12.

Si Solver ha encontrado una solución, a través de la ventana de diálogo *Resultados de Solver*, es posible obtener tres tipos de informes *Respuestas, Sensibilidad y Límites*, los cuales resumen los resultados del proceso de solución y aportan información complementaria.

El informe de *Respuestas* muestra los valores originales y finales de la celda objetivo y de las celdas cambiantes, el valor final de las restricciones y la diferencia entre el valor final y el valor original de las restricciones (divergencia).

El informe de *Sensibilidad* muestra los valores finales de la celda objetivo y de las celdas cambiantes, el incremento del valor de la celda objetivo por unidad incrementada en cada una de las celdas cambiantes (gradiente reducido) y el incremento del valor de la celda objetivo por unidad incrementada en el término independiente de cada una de las restricciones (multiplicador de Lagrange). Gráficos 13 y 14.

#### 6. ADMINISTRADOR DE ESCENARIOS

Cuando todas o algunas de las magnitudes que definen una inversión no son consideradas como ciertas, resulta interesante plantear más de una hipótesis sobre los valores que pueden tomar todas o algunas de ellas y analizar la sensibilidad de los resultados obtenidos.

Se puede plantear, por ejemplo, la posibilidad de analizar tres posibles hipótesis o escenarios: optimista, normal y pesimista.

Excel permite resolver esta cuestión mediante el *Administrador de escenarios*. Un escenario es un grupo de variables llamadas celdas cambiantes, que producen unos resultados diferentes en función del valor que adopten y que se presentan con un nombre determinado. Por tanto, cada conjunto de valores de las celdas cambiantes representa una hipótesis o escenario que da lugar a un resultado concreto.

Con los resultados obtenidos de las distintas hipótesis se genera un informe resumen que permite analizar la sensibilidad del resultado en función de la hipótesis considerada. Los pasos a seguir son los siguientes:

- 1. Pulsar *Herramientas/Escenarios*. Excel abrirá la ventana de diálogo *Administrador de escenarios*.
- 2. Pulsar Agregar y aparecerá la ventana de diálogo Agregar escenario.
- 3. En el campo *Nombre del escenario* escribir el nombre del nuevo escenario.
- 4. En el campo *Celdas cambiantes* introducir las referencias de las celdas cuyo valor se quiere cambiar.
- 5. En el campo *Comentarios* se puede escribir una descripción del escenario.
- 6. Pulsar *Aceptar*. Excel abrirá la ventana de diálogo *Valores del escenario*.
- 7. Introducir el valor que se desee para cada una de las celdas cambiantes.
- 8. Pulsar *Agregar* para añadir otro escenario o pulsar Aceptar al terminar de añadir escenarios.
- 9. Pulsar *Cerrar* para regresar a la hoja de cálculo. Si se desea visualizar los resultados en la hoja, pulsar *Mostrar*.
- 10. Si desea visualizar un informe de resumen, pulsar Resumen. Excel abrirá la ventana de diálogo Resumen del escenario.
- En el campo Celdas resultantes introducir la referencia de la celda que contiene la fórmula. Automáticamente se creará un informe de resumen.

Las figuras siguientes muestran cómo se realiza este tipo de análisis, siguiendo el primer ejemplo, bajo las siguientes tres hipótesis:

|                       | Optimista | Normal           | Pesimista |
|-----------------------|-----------|------------------|-----------|
| <b>Q</b> <sub>1</sub> | 10.000    | 8.000            | 6.000     |
| <b>Q</b> <sub>2</sub> | 6.000     | 4.000            | 2.000     |
| Q <sub>3</sub>        | 7.000     | 5.000            | 3.000     |
|                       | Gráfico   | s 15, 16, 17, 18 | y 19.     |

## BIBLIOGRAFÍA

Linares, Susana:"Excel Office 97". Paraninfo.1.997.

McFredies, Paul y otros:"Excel 97". Prentice Hall. 1998.

Blanco, F. y Ferrando, M.: "Dirección financiera de la empresa. Inversiones". Pirámide. 1.997.

66

De Kekety, A.: "Análisis y evaluación de inversiones". Eada Gestión. 1.992.

Fernández, Matilde: "Dirección financiera de la empresa". Pirámide. 1.992.

- Suárez, Andrés: "Decisiones óptimas de inversión y financiación en la empresa". Pirámide. 1.998.
- Termes, Rafael: "Inversión y coste del capital". McGraw-Hill. 1.997.

### Gráfico 1 Datos de entrada

| licrot  | offExeel    |                     | 12101-01-5                |                    |                 | East and a second | Section and the |                                           | -        |
|---------|-------------|---------------------|---------------------------|--------------------|-----------------|-------------------|-----------------|-------------------------------------------|----------|
| chivo   | Edición Yer | Insertar Ecrimoto   | tionamientas C            | hales vector       | 10 Z            |                   |                 |                                           |          |
| (a)     | 153 X B     |                     |                           | • Balas            |                 |                   |                 |                                           |          |
| 25      |             | ***                 | 5 0.0                     | · · · · · · · ·    | Σ 5. 26         | 刻袍傻,              | 3 1000 ·        |                                           |          |
| tal .   |             | - 10 - 11 .         | 8                         | 徑面目                | 37              | 11 12 12          | _ · & · A       |                                           |          |
|         |             | X ~ =               |                           |                    |                 |                   |                 |                                           |          |
| -       | ie          |                     |                           | all the second     |                 | STATISTICS.       | Standard State  | N. S. S. S. S. S. S. S. S. S. S. S. S. S. | -101     |
| 12.61   | A           | B                   | C                         | D                  | E               | F                 | G               | н                                         | 1        |
| 1       | k           | 7%                  |                           |                    |                 |                   |                 |                                           |          |
| 2       | Q           | 8000                |                           |                    |                 |                   |                 |                                           |          |
| 3       | 0,          | 4000                |                           |                    |                 |                   |                 |                                           |          |
| 4       | 0,          | 5000                |                           |                    |                 |                   |                 |                                           |          |
| 5       | A           | -10000              |                           |                    |                 |                   |                 |                                           |          |
| 6       | VAN         |                     |                           |                    |                 |                   |                 |                                           |          |
| 7       |             |                     |                           |                    |                 |                   |                 |                                           |          |
| 8       |             |                     |                           |                    |                 |                   |                 |                                           |          |
| 9       |             |                     |                           |                    |                 |                   |                 |                                           |          |
| 10      |             |                     |                           |                    |                 |                   |                 |                                           |          |
| 12      |             |                     |                           |                    |                 |                   |                 |                                           |          |
| 13      |             |                     |                           |                    |                 |                   |                 |                                           |          |
| 14      |             |                     |                           |                    |                 |                   |                 |                                           |          |
| 15      |             |                     |                           |                    |                 |                   |                 |                                           |          |
| 16      |             |                     |                           |                    |                 |                   |                 |                                           |          |
| 17      |             |                     |                           |                    |                 |                   |                 |                                           |          |
| 18      |             |                     |                           |                    |                 |                   |                 |                                           |          |
| 19      | a las Mater | / HANNER / HANNER / | and and the second second | and a state of the | W               | the later state   |                 |                                           | 1 1      |
|         | P Pr (no)a  | Y HUME & HUMES F    |                           |                    |                 | 1.1               |                 |                                           |          |
| dificar |             |                     |                           |                    |                 |                   |                 | NU                                        | d        |
| Inicia  | 1 58 0.     | 1 2 21 31           | is documentos             | 100017             | W Microsoft Wor | 1-aticulo2        | Microsoft Fac   | -                                         | CHURCH I |

### Gráfico 2 Seleccionar una función

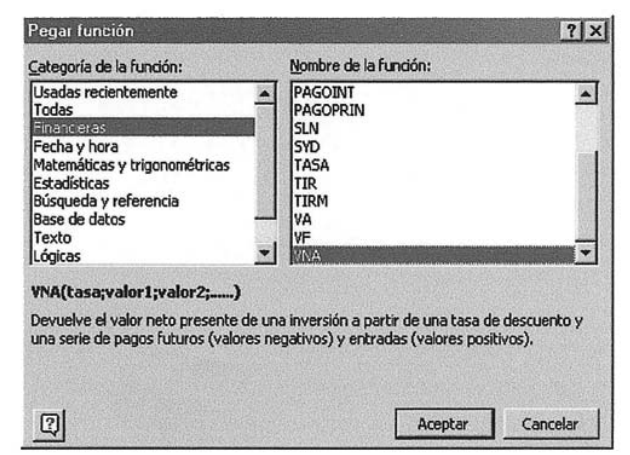

67

| D.      | 6 1         | <b>1</b> 日日             | - 100%             | •                    |                                                                                                    |                                  |                         |                                                                                                    |                                                                                                    |
|---------|-------------|-------------------------|--------------------|----------------------|----------------------------------------------------------------------------------------------------|----------------------------------|-------------------------|----------------------------------------------------------------------------------------------------|----------------------------------------------------------------------------------------------------|
| -       |             | 1 V X 10 1              | 19日                | · ci . 🦉 🔮           | E 1. 24                                                                                                    | 計畫堂                              | A 100%                  | • 🗊                                                                                                    |                                                                                                    |
| y in    |             | • 10 • H                | NS -               | 日田田田                 | 1% . to                                                                                                    |                                  |                         |                                                                                                    |                                                                                                    |
| WN      | and.        | XJ ==VN                 | A@1:62:63          | 64)                  | CONTROL OF CONTROL                                                                                             |                                  | a state and sound       |                                                                                                    | and the second second s |
|         |             |                         |                    |                      | Contraction in the                                                                                             |                                  | a market and the second | A DAY COMMENT                                                                                                    | let.                                                                                                    |
|         | c           |                         |                    |                      |                                                                                                    |                                  |                         |                                                                                                    | -0                                                                                                    |
| 10015   | A           | 8                       | U                  | U                    | E                                                                                                    | F                                | 6                       | H                                                                                                    |                                                                                                    |
| 1       | ĸ           | /%                      | TIM                | Tara                 | COLON ASIA                                                                                                    |                                  | 51                      | - 0.07                                                                                                    | <u>•</u>                                                                                                    |
| 2       | U1          | 8000                    | NAME               | 1000                 | DI                                                                                                    | 100000000                        | 1                       | - 0,07                                                                                                    |                                                                                                    |
| 3       | Q           | 4000                    |                    | Valor1               | 62                                                                                                    |                                  | 7                       | = 8000                                                                                                    | RITER                                                                                                    |
| 4       | Q1          | 5000                    | 148749/            | Valor2               | b3                                                                                                    |                                  | 2                       | = 4000                                                                                                    |                                                                                                    |
| 5       | A           | -10000                  |                    | Valor3               | ы                                                                                                    |                                  | 1                       | - 5000                                                                                                    |                                                                                                    |
| 6       | VAN         | b2;b3;b4)               | Martin M           | Valor4               | -                                                                                                    |                                  | *                       | - Durbert                                                                                                    | (157-3/2-2                                                                                                    |
| /       |             |                         |                    |                      | esectedan.                                                                                                    | 1201010                          | SAMES OF DES            |                                                                                                    | -                                                                                                    |
| 8       |             |                         | 2.575              |                      |                                                                                                    |                                  |                         | = 15051,8798                                                                                                    | 11                                                                                                    |
| 9<br>10 |             |                         | Devuelve el        | valor neto presente  | de una inversi                                                                                                 | ón a partir de u                 | na tasa de desi         | cuento y una ser                                                                                                    | rie de pagos                                                                                                    |
| 11      |             | 1                       | futuros (vak       | ores negativos) y er | itradas (valore                                                                                                | s positivos).                    |                         | SGUSS                                                                                                    | Elasa-                                                                                                    |
| 12      |             |                         | Part Logal         | Ya                   | ior3t valor1;v                                                                                                 | alor2; Valor1,<br>te emariados y | Valor2, son             | de I a 29 pago<br>Boal de cada pe                                                                                                    | s y entrades,                                                                                                    |
| 13      |             |                         | 2 ASSAS            |                      |                                                                                                    |                                  | 0.2310                  | 1210000                                                                                                    |                                                                                                    |
| 14      |             |                         |                    |                      |                                                                                                    |                                  |                         |                                                                                                    |                                                                                                    |
| 15      |             |                         |                    |                      |                                                                                                    |                                  |                         |                                                                                                    | and the state                                                                                                    |
| 16      |             |                         | 0                  | Regultado de la 64   | mala = 15/51                                                                                                   | 87981                            | and a start of          | Acesta                                                                                                    | Cancelar                                                                                                    |
| 17      |             |                         |                    |                      |                                                                                                    |                                  |                         |                                                                                                    |                                                                                                    |
| 18      |             |                         | -                  |                      | and and a second second second second second second second second second second second second second second se |                                  |                         |                                                                                                    |                                                                                                    |
| 19      |             |                         |                    | -                    | -                                                                                                    | the second second                |                         | Company of the local diversion of the local diversion of the local d |                                                                                                    |
|         | H \Hoja     | 1 / Hojaz / Hoja3       |                    | Sector Sector        | H. Hereit                                                                                                    | 4                                |                         |                                                                                                    |                                                                                                    |
| cine to | Constant on | Company and an only one | complete to to the | sting schemes and    | COLUMN TWO IS NOT                                                                                              | interior printentation           |                         | our photosic in products of                                                                                                    | and a plant of the second second second second second second second second second second second second second s                                                                                                    |

Gráfico 3 Introducir los valores a los argumentos

Gráfico 4 Sumar el desembolso inicial

| Mictor         | oft Excel       | and interest      | 1000000          | and the second |                 |                   | ATT DO DO DO                                                                                                    |             | -            |
|----------------|-----------------|-------------------|------------------|----------------|-----------------|-------------------|----------------------------------------------------------------------------------------------------|-------------|--------------|
| onto           | Edidón Yer 1    | nsertar Earnata ( | jerramientas     | Datos Venta    | 1 0             |                   |                                                                                                    |             |              |
| D              | 8 × 10          | B 2.000           | 100%             |                |                 |                   |                                                                                                    |             |              |
| CR.            |                 | . X Ba 193        | 0                | 0.0            | EGAL            | 11 m 9.           | · 2001 5                                                                                                    | ลา          |              |
| and the second | Contraction of  |                   |                  |                | D at 10         | 00 cim cim        | 8 4                                                                                                    |             |              |
| and the second | antional states |                   | g = a            |                | 9 % · ob        |                   |                                                                                                    | JAN ZOUPLIS | 19952310455  |
| Bé             |                 | = =VNAR           | 91,82,83,84      | )+85           |                 |                   |                                                                                                    |             |              |
| - 01           | Alexa Secure    |                   | 1                |                |                 |                   |                                                                                                    |             | -0           |
| 12. H          | Α.              | B                 | C                | D              | E               | F                 | G                                                                                                    | н           | ALC: UNK     |
| 1              | k               | 7%                |                  |                |                 |                   |                                                                                                    |             |              |
| 2              | Qt              | 8000              |                  |                |                 |                   |                                                                                                    |             |              |
| з              | 02              | 4000              |                  |                |                 |                   |                                                                                                    |             |              |
| 4              | 0,              | 5000              |                  |                |                 |                   |                                                                                                    |             |              |
| 5              | A               | -10000            |                  |                |                 |                   |                                                                                                    |             |              |
| 6              | VAN             | 5051,88           |                  |                |                 |                   |                                                                                                    |             |              |
| 7              |                 |                   |                  |                |                 |                   |                                                                                                    |             |              |
| 8              |                 |                   |                  |                |                 |                   |                                                                                                    |             |              |
| 9              |                 |                   |                  |                |                 |                   |                                                                                                    |             |              |
| 10             |                 |                   |                  |                |                 |                   |                                                                                                    |             |              |
| 11             |                 |                   |                  |                |                 |                   |                                                                                                    |             | -            |
| 12             |                 |                   |                  |                |                 |                   |                                                                                                    |             |              |
| 13             |                 |                   |                  |                |                 |                   |                                                                                                    |             |              |
| 15             |                 |                   |                  |                |                 |                   |                                                                                                    |             |              |
| 16             |                 |                   |                  |                |                 |                   |                                                                                                    |             |              |
| 17             |                 |                   |                  |                |                 |                   |                                                                                                    |             |              |
| 18             |                 |                   |                  |                |                 |                   |                                                                                                    |             |              |
| 19             |                 |                   |                  |                |                 |                   |                                                                                                    |             |              |
| 4 4            | H Hojal         | (Hoja2 / Hoja3 /  | 11.558517.0      | STATE STATE    | S1122(2)(122()) | 14                | 1.1.1                                                                                                    |             | 2            |
| 319            | CA COMP         |                   | VALUE NO.        | 102225         | 200             | The second second |                                                                                                    | MP          |              |
| 0.000          | timesra         |                   | CONTRACTOR STATE | anteriore a    |                 |                   | and the second second se | 1           | Cuterica set |
| nicio          | 1 = 32          | 12 21 11          | tis documento:   | 1.1.1.1.1.1.1  | y Microsoft Was | 3-atteuto2        | Microsoft Exc                                                                                                    | 6           | 100 M 1      |

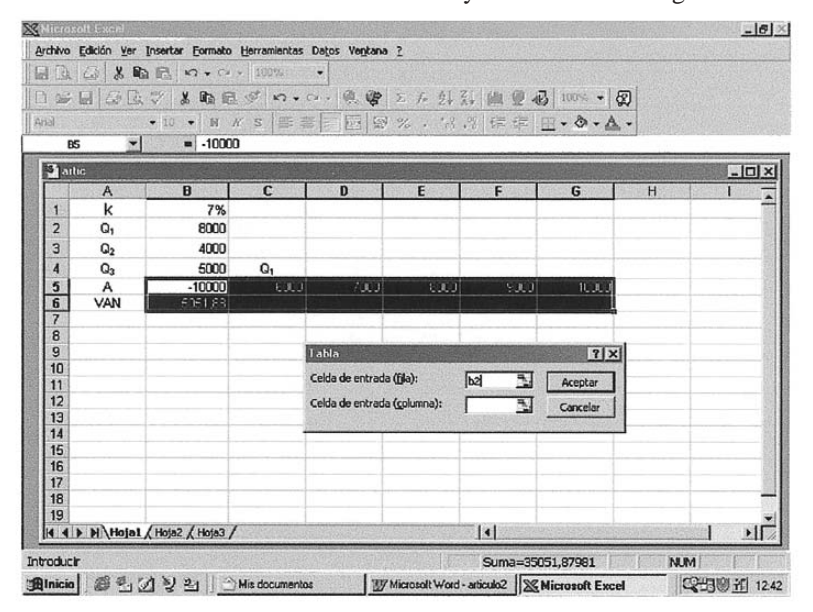

Gráfico 5 Introducir los valores en una fila y seleccionar el rango

Gráfico 6 Resultados del análisis qué ocurriría si

|       | <b>H G L</b>   | ~ X @ @                | Q 17.             |                                                                                                    | Σ fm 24              | X+ 20 24      | 6 100% - Q | 3 |            |        |
|-------|----------------|------------------------|-------------------|----------------------------------------------------------------------------------------------------|----------------------|---------------|------------|---|------------|--------|
| BS    | 5 <b>*</b>     | - 10 - N A<br>= -10000 |                   |                                                                                                    | × % • 08             | +3 14 14      | Q. V       | • | EV. EU.    | 8. 40) |
| 91 at | Te -           | and the second second  |                   |                                                                                                    |                      |               |            |   |            | Int    |
|       | A              | B                      | С                 | D                                                                                                    | E                    | F             | G          | Н | I          |        |
| 1     | k              | 7%                     |                   |                                                                                                    |                      |               |            |   |            |        |
| 2     | Q              | 8000                   |                   |                                                                                                    |                      |               |            |   |            |        |
| 3     | Q <sub>2</sub> | 4000                   |                   |                                                                                                    |                      |               |            |   |            |        |
| 4     | Qa             | 5000                   | Q1                |                                                                                                    |                      |               |            |   |            |        |
| 5     | A              | -10000                 | 6000              | 7000                                                                                                    | 8010                 | 9000          | 10000      |   |            |        |
| 6     | VAN            |                        | D 52 72080        | 4117 30037                                                                                                    | 6051 87981           | 5956 46925    | 6921.00669 |   |            |        |
| 7     |                |                        |                   |                                                                                                    |                      |               |            |   |            |        |
| 8     |                |                        |                   |                                                                                                    |                      |               |            |   |            |        |
| 9     |                |                        |                   |                                                                                                    |                      |               |            |   |            |        |
| 11    |                |                        |                   |                                                                                                    |                      |               |            |   |            |        |
| 12    |                |                        |                   |                                                                                                    |                      |               |            |   |            |        |
| 13    |                |                        |                   |                                                                                                    |                      |               |            |   |            |        |
| 14    |                |                        |                   |                                                                                                    |                      |               |            |   |            |        |
| 15    |                |                        |                   |                                                                                                    |                      |               |            |   |            |        |
| 10    |                |                        |                   |                                                                                                    |                      |               |            |   |            |        |
| 18    |                |                        |                   |                                                                                                    |                      |               |            |   |            | -      |
| 19    |                |                        |                   |                                                                                                    |                      |               |            |   |            |        |
|       | h h Hotat /    | Hola? / Hola? /        | STREET WITH O'R'S | CONTRACTOR OF STREET, STREET, | PADAGEDN OF MERCENCI | TE La Improve |            |   | 0.000 7.53 | - 11   |

| Gráfico 7                   |
|-----------------------------|
| Seleccionar Buscar objetivo |

| 1   |                | * * G 🛍          | \$ n.                 | ~~ @ @                    | E f= ĝ↓          | ₹↓   @L | ∰ 🚯 100% • | 2           |                           |
|-----|----------------|------------------|-----------------------|---------------------------|------------------|---------|------------|-------------|---------------------------|
| 4   |                | • 10 • M K       | <u>s</u> 📧 :          | 三国 日本                     | 8 % • *8         | 羽库      | #          |             |                           |
| Bź  | -              | = =VNA(1         | 31;B2;B3;B            | 4)+B5                     |                  |         |            | instant and | International Contents of |
| art | ic             |                  |                       |                           |                  |         |            |             | _10                       |
|     | A              | B                | C                     | D                         | E                | F       | G          | н           | 9.67% <b>1</b> 632        |
| 1   | k              | 7%               |                       |                           |                  |         |            |             |                           |
| 2   | Q1             | 8000             |                       |                           |                  |         |            |             |                           |
| 3   | Q2             | 4000             |                       |                           |                  |         |            |             |                           |
| 4   | Q <sub>3</sub> | 5000             |                       | Busca                     | objetivo         | -       | ? X        |             |                           |
| 5   | A              | -10000           |                       | DeBete                    | la salidar       | -       | =          |             |                           |
| 6   | VAN            | 5051,88          |                       | Point                     | 10 00000         | IBP     |            |             |                           |
| 7   |                |                  |                       | con el y                  | <u>Yalor:</u>    | 0       |            |             |                           |
| q   |                |                  |                       | Dara co                   | ambiar la celda: | \$8\$2  | 7          |             |                           |
| 10  |                |                  |                       |                           |                  |         | course 1   |             |                           |
| 11  |                |                  |                       |                           | Ace              | lar     | Cancelar   |             |                           |
| 12  |                |                  |                       |                           | -                |         |            |             |                           |
| 13  |                |                  |                       |                           |                  |         |            |             |                           |
| 14  |                |                  |                       |                           |                  |         |            |             |                           |
| 16  |                |                  |                       |                           | 1                |         |            |             |                           |
| 17  |                |                  |                       |                           | 1                |         |            |             |                           |
| 18  |                |                  |                       |                           |                  |         |            |             |                           |
| 19  |                | for a former f   | and the second set of | terine the state of the p |                  |         |            |             | 1                         |
| 4   | Hoja1          | (Hoja2 / Hoja3 / |                       |                           |                  | 4       |            |             |                           |

Gráfico 8 Resultado de la búsqueda de objetivo

| 家     | 6 × 10         | © 5.00<br>∛ X ® ® | 1 200% |                             | E /* 2                  | 計値 愛                                     | B 100% -    | <b>1</b> |   |
|-------|----------------|-------------------|--------|-----------------------------|-------------------------|------------------------------------------|-------------|----------|---|
| A. (1 |                | • 10 • H R        | s      | 2 開始                        | 9 % . *3                | 8 . 18 (HE HE                            | 1 8-6       | 2.       |   |
| B     | 6              | = =VNA(1          | B1;B2; | B3;B4)+B5                   |                         | -                                        |             |          |   |
| art   | ic             |                   |        |                             |                         |                                          |             |          |   |
| 1018  | A              | B                 | С      | D                           | E                       | F                                        | G           | Н        | 1 |
| 1     | k              | 7%                |        |                             |                         |                                          |             |          |   |
| 2     | Q1             | 2594              |        |                             |                         | _                                        |             |          |   |
| 3     | Q <sub>2</sub> | 4000              |        | Contraction and the local   | States and Party in the |                                          | -           | Call .   |   |
| 4     | Q3             | 5000              |        | Estado de la busi           | jueda do obj            | elivo                                    | Y           |          |   |
| 6     | A              | -10000            |        | La búsqueda con la          | celda B6                |                                          | Aceptar     |          |   |
| 7     | VAN            | 0,001             |        | ha encontrado una :         | solución.               |                                          | Cancelar    |          |   |
| 8     |                |                   |        | Valor del objetivo:         | 3                       |                                          |             |          |   |
| 9     |                |                   |        | Valor actual:               | 3,00                    |                                          | Paso a paso |          |   |
| 10    |                |                   |        | States States               |                         |                                          | TAURA       | 1000     |   |
| 11    |                |                   |        | a stand of the stand of the |                         | C. LANSALLA                              | Facisa      |          |   |
| 12    |                |                   |        |                             |                         |                                          |             |          |   |
| 13    |                |                   |        |                             |                         |                                          | 1           |          |   |
| 15    |                |                   |        |                             |                         |                                          |             |          |   |
| 16    |                |                   |        |                             |                         |                                          |             |          |   |
| 17    |                |                   |        |                             |                         |                                          |             |          |   |
| 18    |                |                   |        |                             |                         |                                          |             |          |   |
| 19    |                |                   |        |                             |                         |                                          |             |          |   |
|       | H\Hoja1        | Hojaz / Hoja3 /   |        |                             |                         | 1. 1. 1. 1. 1. 1. 1. 1. 1. 1. 1. 1. 1. 1 |             |          |   |

Gráfico 9 Pasos 1 a 4

|     | 8 % 6         | n - ca        | - 100%                                                                                                    |                |                                                                                                    |                |                                                                                                    |                      |         |
|-----|---------------|---------------|----------------------------------------------------------------------------------------------------|----------------|----------------------------------------------------------------------------------------------------|----------------|----------------------------------------------------------------------------------------------------|----------------------|---------|
| 1   |               | 发励目           | 王 学 」 い・い                                                                                                    | - 🧠 🔮          | $\Sigma f_{\mathcal{F}} \stackrel{\text{all } Z}{\to} \stackrel{\text{all } Z}{\to}$                           | 1  豐 毛         | 3 100% - 1                                                                                                    | 0                    |         |
|     | •             | 10 • H        | <i>K</i> ≦   座 ≊                                                                                                    | = 四 5          | 7 % · * * *                                                                                                    | 9 6 6 1        | - Ø - A                                                                                                    |                      |         |
|     | 85 💌          | = 2000        |                                                                                                    |                |                                                                                                    |                |                                                                                                    |                      |         |
| 10  | rtic1         |               |                                                                                                    |                |                                                                                                    |                |                                                                                                    |                      | -10     |
| 121 | A             | В             | С                                                                                                    | D              | E                                                                                                    | F              | G                                                                                                    | Н                    | 1       |
| 1   | Proyectos     | 1             | 2                                                                                                    | 3              |                                                                                                    |                |                                                                                                    |                      |         |
| 2   | VAN           | 600           | 400                                                                                                    | 140 1          | Disponibilidad                                                                                                 |                |                                                                                                    |                      |         |
| 3   | Salidas 1     | 2000          | 4000                                                                                                    | 3000           | 6000                                                                                                    |                |                                                                                                    |                      |         |
| 4   | Salidas 2     | 400           | 1000                                                                                                    | 100            | 2000                                                                                                    |                |                                                                                                    |                      |         |
| 5   | Max VAN       | 1820          | Parámetros de S                                                                                                    | Solver         |                                                                                                    |                |                                                                                                    | 7 X                  |         |
| 6   | Restricción 1 | 19000         |                                                                                                    | Inne           |                                                                                                    | and the second |                                                                                                    | -                    | 1       |
| 7   | Restricción 2 | 2700          | Cel <u>d</u> a objetivo:                                                                                                    | <u>19825</u>   |                                                                                                    |                | Resolv                                                                                                    | er                   |         |
| 8   | Restricción 3 | 3             | Valor de la ceida                                                                                                    | obietivo:      |                                                                                                    |                | and the second second sec |                      |         |
| 9   |               |               | G Miliana                                                                                                    | Car            | Custoreda                                                                                                    |                | Сегта                                                                                                    | r                    |         |
| 10  |               |               | Cambiando las o                                                                                                    | e Magano       | • <u>v</u> aiores de:                                                                                          | lo             |                                                                                                    | Ste Start            |         |
| 11  |               |               | Caligia iou las c                                                                                                    | ciuas          |                                                                                                    |                |                                                                                                    | Gelfalsing           |         |
| 12  |               |               | \$B\$1:\$D\$1                                                                                                    |                | 21                                                                                                    | Estimar        | The second second second                                                                                                    |                      |         |
| 13  |               |               | Suletas a las sig                                                                                                    | uientes restri | ciones:                                                                                                    |                | Opcione                                                                                                    | 5                    |         |
| 14  |               |               |                                                                                                    |                |                                                                                                    |                |                                                                                                    |                      |         |
| 15  |               |               |                                                                                                    |                | 2                                                                                                    | Agregar        | Carl San Ser                                                                                                    |                      |         |
| 17  |               |               | 1                                                                                                    |                |                                                                                                    | Cambles        | Destablish                                                                                                    | 1                    |         |
| 18  |               |               |                                                                                                    |                |                                                                                                    | Campiar        | Kestablece                                                                                                    | 1 0000               |         |
| 19  |               |               | Contract of Contract of Contra |                | -1                                                                                                    | Eliminar       | Ayuda                                                                                                    | a                    |         |
| 20  |               |               | E ZARBANDSZARBUCKE                                                                                                    |                | TAU STREAM STREAM                                                                                              |                |                                                                                                    | ANTIBOTOL            |         |
|     | > > Hojat /H  | loja2 / Hoja3 | -                                                                                                    |                |                                                                                                    | 1.1            |                                                                                                    |                      | A VIIII |
| -   | ,             |               | the second second second second second second second second second second second second second second second s                                                                                                    |                | the second second second second second second second second second second second second second second second s |                |                                                                                                    | in the second second |         |

Gráfico 10 Pasos 5 a 10

| Agregar restricci          | ón       |              | ? X   | Agregar restric          | ? ×        |                 |                |
|----------------------------|----------|--------------|-------|--------------------------|------------|-----------------|----------------|
| <u>R</u> eferencia de la c | elda:    | Restricción: |       | <u>R</u> eferencia de la | celda:     | Restricción:    |                |
| \$B\$6                     | <u></u>  | ▼ =\$E\$3    | N     | \$B\$7                   | <u></u> <= | ▼ =\$E\$4       | 2              |
| Aceptar                    | Cancelar | Agregar      | Ayuda | Aceptar                  | Cancelar   | <u>Ag</u> regar | Ay <u>u</u> da |

| Agregar restric          | ción     |              | ? ×   | Agregar restrice         | ? X      |              |                |
|--------------------------|----------|--------------|-------|--------------------------|----------|--------------|----------------|
| <u>R</u> eferencia de la | celda:   | Restricción: |       | <u>R</u> eferencia de la | celda:   | Restricción: |                |
| \$B\$8                   | ->       | ↓ 1          |       | \$B\$1:\$D\$1            | <u>=</u> | - 0          | N              |
| Aceptar                  | Cancelar | Agregar      | Ayuda | Aceptar                  | Cancelar | Agregar      | Ay <u>u</u> da |

Gráfico 11 Pasos 10 y 11

|                                          | ?                       |
|------------------------------------------|-------------------------|
|                                          | Resolver                |
|                                          | Cerrar                  |
| 0                                        |                         |
| Estimar                                  | Opciones                |
| Agregar                                  | Restablecer todo        |
| Conservation of the second second second |                         |
|                                          | 0<br>Estimar<br>Agregar |

Gráfico 12 Paso 12<sup>7</sup>

| <u>  _    </u> |
|----------------|
|                |
|                |
|                |
|                |
|                |
|                |
|                |
|                |
|                |
|                |
|                |
|                |
|                |
|                |
|                |
|                |
|                |
|                |
|                |
|                |
|                |
|                |
|                |
| _              |
|                |

<sup>7</sup> La solución es realizar el proyecto 1 tres veces, obteniendo un VAN máximo de 1.800 u.m.

Gráfico 13 Informe de Respuestas

| ) e |            | B × E          |                      | - 66           | Σ f= 2↓     |             | 3 100% - | 2   |      |
|-----|------------|----------------|----------------------|----------------|-------------|-------------|----------|-----|------|
| lai |            | • 10 •         | N X 8 = =            | 幸国 切           | % • *.8     | ·** ·       | &-       | ▲ - |      |
|     | A1         | × =            | Microsoft Excel 8.0e | Informe de res | spuestas    |             |          |     | <br> |
| 57  | ntic1      | 12             |                      |                |             |             |          |     | -0   |
|     | A B        | С              | D                    | E              | F           | G           | Н        |     | J    |
| 5   |            |                |                      |                |             |             |          |     |      |
| 6   | Celda obj  | etivo (Máximo) | 1                    |                |             |             |          |     |      |
| 7   | Celda      | Nombre         | Valor original       | Valor final    | 10.0        |             |          |     |      |
| 8   | \$B\$5     | Max VAN        | 1820                 | 1800           |             |             |          |     |      |
| 9   |            |                |                      |                |             |             |          |     |      |
| 10  |            |                |                      |                |             |             |          |     |      |
| 11  | Celdas ca  | ambiantes      |                      |                |             |             |          |     |      |
| 12  | Celda      | Nombre         | Valor original       | Valor final    |             |             |          |     |      |
| 13  | \$B\$1     | Proyectos      | 1                    | 3              |             |             |          |     |      |
| 14  | \$C\$1     | Proyectos      | 2                    | 0              |             |             |          |     |      |
| 15  | \$D\$1     | Proyectos      | 3                    | 0              |             |             |          |     |      |
| 16  |            |                |                      |                |             |             |          |     |      |
| 17  | _          |                |                      |                |             |             |          |     |      |
| 18  | Restriccio | ones           |                      |                |             |             |          |     |      |
| 19  | Celda      | Nombre         | Valor de la celda    | tormula        | Estado      | Divergencia | -        |     |      |
| 20  | \$8\$6     | Restricción 1  | 6000                 | \$B\$6<=\$E\$3 | Obligatorio | 0           |          |     |      |
| 21  | \$8\$7     | Restricción 2  | 1200                 | \$B\$/<=\$E\$4 | Opcional    | 800         | -        |     |      |
| 22  | \$858      | Restricción 3  | 0                    | SB\$8<=1       | Opcional    | 1           | -        |     |      |
|     | SHS1       | Provoctoc      |                      | SHSISEII       | Incional    |             |          |     |      |

Gráfico 14 Informe de Sensibilidad

| Micro    | isolt Exce                                                                                                    | 1                                                  | 1                          |                                                                                                    |             |         |             | 1     |                           | 144100 |                   |          | Total Sta    | _16               |
|----------|----------------------------------------------------------------------------------------------------|----------------------------------------------------|----------------------------|----------------------------------------------------------------------------------------------------|-------------|---------|-------------|-------|---------------------------|--------|-------------------|----------|--------------|-------------------|
| Archivo  | Edición                                                                                                    | Yer Insertar Et                                    | ormato H                   | erramientas Datos                                                                                                    | Ventana     | 2       |             |       |                           |        |                   | 1        | 15.11        |                   |
| 20       |                                                                                                    | B B B                                              | + Cd +                     | 100% -                                                                                                    |             |         |             |       |                           |        |                   |          |              |                   |
| 1 12     |                                                                                                    | DA 199 X I                                         |                            | d march                                                                                                    | 01 00       | 5 6     | - AL 2.     | L din | QA                        | 1005   | 6 - 1             | 2        |              |                   |
|          |                                                                                                    |                                                    | us us                      |                                                                                                    |             |         | +0.0        |       | <u>-</u>                  | -      | Statistics        | ~        |              |                   |
| rial     | - Anne-Mai                                                                                                    | - 10 -                                             | H X                        | 8 = = =                                                                                                    | 田名          | %       | 00 +        | õ     | ъ <b>р</b> .              | 0      | · • @             |          |              |                   |
|          | A1                                                                                                    | - =                                                | Microsof                   | ft Excel 8.0e Info                                                                                                    | rme de s    | ensibil | idad        | -     | and the local division of | -      | Cash Dela Marcala | -        |              |                   |
| 310      | utic l                                                                                                    |                                                    |                            |                                                                                                    |             |         |             |       | A STRA                    |        | <b>B</b>          | Praint P |              | _0                |
| 23456    | A B<br>Ileja de<br>Informe<br>Celdas c                                                                                                    | C<br>cálculo: [artic<br>creado: 08/03<br>ambiantes | D<br>:1.xls]Ho<br>/02 11:1 | E<br>oja1<br>4:40                                                                                                    | F           |         | G           |       | Η                         |        | 1                 |          | J            | -X-               |
| 7        | Celda                                                                                                    | Nombre                                             | Valor<br>Igual             | Gradiente<br>reducido                                                                                                    |             |         |             |       |                           |        |                   |          |              |                   |
| 9        | \$B\$1                                                                                                    | Proyectos                                          | 3                          | 0                                                                                                    |             |         |             |       |                           |        |                   |          |              |                   |
| 10       | \$C51                                                                                                    | Proyectos                                          | 0                          | -800                                                                                                    |             |         |             |       |                           |        |                   |          |              |                   |
| 11       | \$D\$1                                                                                                    | Proyectos                                          | 0                          | -760                                                                                                    |             |         |             |       |                           |        |                   |          |              |                   |
| 12<br>13 | Restricci                                                                                                    | ones                                               |                            |                                                                                                    |             |         |             |       |                           |        |                   |          |              |                   |
| 14       | Celda                                                                                                    | Nombre                                             | Valor<br>Igual             | Multiplicador<br>de Lagrange                                                                                                    |             |         |             |       |                           |        |                   |          |              |                   |
| 16       | \$B\$6                                                                                                    | Restricción 1                                      | 6000                       | 0,3                                                                                                    |             |         |             |       |                           |        |                   |          |              |                   |
| 17       | \$B\$7                                                                                                    | Restricción 2                                      | 1200                       | 0                                                                                                    |             |         |             |       |                           |        |                   |          |              |                   |
| 18       | \$B\$8                                                                                                    | Restricción 3                                      | 0                          | 0                                                                                                    |             |         |             |       |                           |        |                   |          |              |                   |
| 19<br>20 |                                                                                                    |                                                    |                            |                                                                                                    |             |         |             |       |                           |        |                   |          |              |                   |
| 14 4     | A H                                                                                                    | Informe de respu                                   | estas 1                    | Informe de sen                                                                                                    | sibilidad 1 | Hoja    | 1 / Hoja    | 2 4   |                           |        |                   |          | States Party | 1 1               |
| -        | and a state of the state of the |                                                    |                            | and the second second sec | -           |         |             |       | -                         | -      | -                 |          |              | Contractor of the |
| to       |                                                                                                    |                                                    |                            |                                                                                                    |             |         | 1201 (1233) |       |                           |        |                   | 100      | NUM          |                   |

73

| Administrador de escenarios                                                    | ? >              |
|--------------------------------------------------------------------------------|------------------|
|                                                                                | Mostrar          |
| No hay ningún escenario definido.<br>Elija Agregar para agregar<br>escenarios. | Cerrar           |
|                                                                                | Agregar          |
|                                                                                | Eliminar         |
|                                                                                | Modificar        |
|                                                                                | <u>C</u> ombinar |
| Celdas cambiantes:                                                             | Resumen          |
| Comentario:                                                                    |                  |

## Gráfico 15 Administrador de escenarios

# Gráfico 16 Introducción de datos

| Agregar escenario                                                                      | ? X                                    | Well       |                                        | ol.                |
|----------------------------------------------------------------------------------------|----------------------------------------|------------|----------------------------------------|--------------------|
| Nombre del escenario:                                                                  | _ Aceptar                              | Valores (  | jel escenario                          |                    |
| Normal                                                                                 | Cancelar                               | Introduzc  | a un valor para cada celda cambiante.  | Aceptar            |
| Celdas cambiantes:                                                                     |                                        | 1:         | \$B\$2 8000                            | Cancelar           |
| \$8\$2:\$8\$4                                                                          |                                        | <u>2</u> ; | \$B\$3 4000                            |                    |
| Haga CTRL+clic en celdas para seleccionar<br>celdas cambiantes que no sean adyacentes. |                                        | <u>3</u> : | \$8\$4 5000                            | Agregar            |
| Comentarios:                                                                           |                                        |            |                                        |                    |
|                                                                                        | <u>~</u>                               |            |                                        |                    |
| Protección                                                                             | 7                                      |            |                                        |                    |
| I Evitar cambios ☐ Ocultar                                                             | Para and a second                      |            |                                        |                    |
|                                                                                        |                                        |            |                                        |                    |
| Agregar escenario                                                                      | ?×                                     | Valores    | del escenario                          | ? ×                |
| Nombre del escenario:                                                                  | Aceptar                                | Introduz   | ca un valor para cada celda cambiante. | Austra             |
| Optimista                                                                              | Capcelar                               | 1.         | 4842 10000                             | Aceptar            |
| Celdas cambiantes:                                                                     |                                        |            | 4040 (6000                             | Cancelar           |
| B2:B4                                                                                  | 5 C                                    | 2:         | \$8\$3 10000                           | provide the second |
| Haga CTRL+clic en celdas para seleccionar<br>celdas cambiantes que no sean adyacentes. |                                        | 3:         | \$8\$4  7000                           | Agregar            |
| Comentarios:                                                                           |                                        |            |                                        |                    |
|                                                                                        | <u>*</u>                               |            |                                        |                    |
|                                                                                        | <u>*</u>                               |            |                                        |                    |
| Protección                                                                             |                                        |            |                                        |                    |
|                                                                                        | ALL CONTRACTOR CONTRACTOR AND A STREET |            |                                        |                    |
| I Evitar cambios □ Ocultar                                                             |                                        |            |                                        |                    |

| Agregar escenario                                                                                                    | ? ×                 | Valores                    | del escenario                                                                        | ? X                 |
|----------------------------------------------------------------------------------------------------|---------------------|----------------------------|--------------------------------------------------------------------------------------|---------------------|
| Nombre del escenario:<br>Pesinista<br>Celdas cambiantes:<br>B2:B4<br>Haga CTRL+clic en celdas para seleccionar<br>celdas cambiantes que no sean adyacentes.<br>Cgmentarios: | Aceptar<br>Cancelar | Introduz<br>1:<br>2:<br>3: | tca un valor para cada celda cambiante.<br>\$8\$2 2000<br>\$8\$3 2000<br>\$8\$4 3000 | Aceptar<br>Cancelar |
| Protección<br>I⊽ Eyltar cambios I <sup>™</sup> Ocultar                                                                                                    | <u></u>             |                            |                                                                                      |                     |

Gráfico 16 Introducción de datos

Gráfico 17 Mostrar resultados

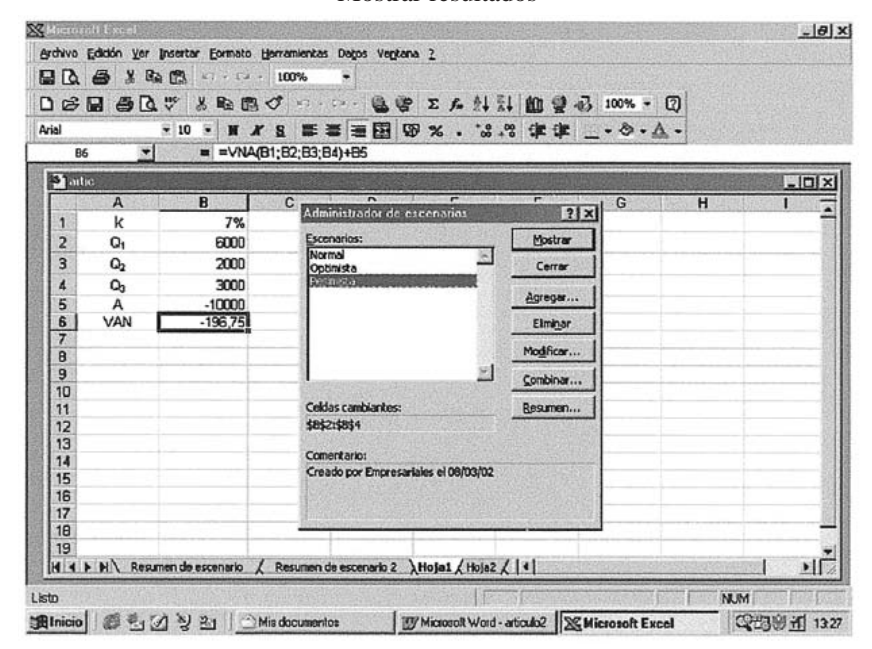

75

## Gráfico 18 Seleccionar escenario

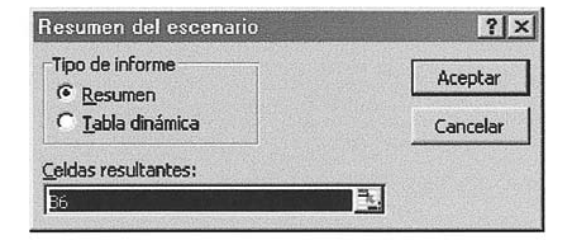

### Gráfico 19 Informe Resumen

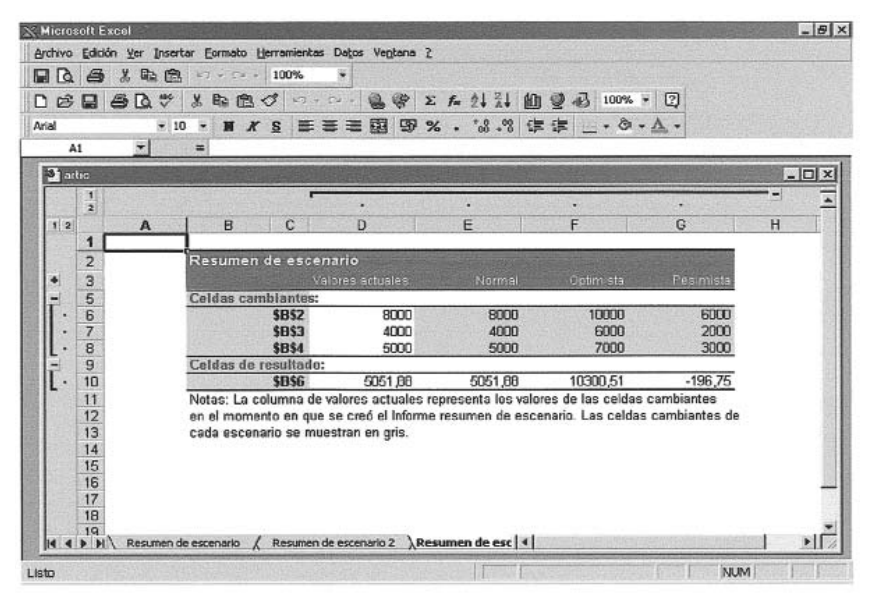